## ขั้นตอนการรักษาสภาพผ่านระบบบริการการศึกษา

## 1. เข้าสู่ระบบบริการการศึกษา (<u>https://reg.rmutp.ac.th/</u>)

| มเกาวิทยาลัยแ<br>ราชมงคลเ<br>RAJAMANGALA | าดโนโลยี<br><b>NSะเปคร</b><br>มงเงลราว of technology phra Nakhon<br>                                                                   |
|------------------------------------------|----------------------------------------------------------------------------------------------------|
| เมนูหลัก<br>หน้าเริ่มต้น                 |                                                                                                    |
| ลืมรหัสผ่านสำหรับนักศึกษา                | กรุณาป้อนรหัสประจำด้วและรหัสผ่าน          รหัสประจำด้ว       123456789012-3         รหัสประจำด้ว       123456789012-3         รหัสผ่าน |

 2. เมื่อเข้าสู่ระบบบริการการศึกษาแล้ว คลิกที่เมนู "รักษาสภาพ" (นักศึกษาที่ลงทะเบียนเรียนครบหน่วยกิต หลักสูตรแล้ว จึงจะเห็นเมนู "รักษาสภาพ")

| มหาวิหยาลัยเหคโนโลยี<br>ราชมงคลพระเนคร<br>RAJAMANGALA UNIVERSITY OF TECHNOLOGY PHRA NAKHON |                                                  | ระบบบริการการศึกษา |
|--------------------------------------------------------------------------------------------|--------------------------------------------------|--------------------|
| : 123430709012-5 11 IBMERADU 5200                                                          | · · · · · · · · · · · · · · · · · · ·            |                    |
| เมนูหลัก                                                                                   | นายทดสอบ ระบบ                                    | -                  |
| ออกจากระบบ                                                                                 | ยินดีต้อนรับเข้าสู่ระบบบริการการศึกษา            |                    |
| เปลี่ยนรหัสผ่าน                                                                            |                                                  |                    |
| ระเบียนประวัติ                                                                             | ระบบบริการการศึกษา<br>ผ่านเครือข่ายอื่นเทอร์เน็ต |                    |
| พิมพ์ใบรายงานตัวสำหรับ<br>นักศึกษาใหม่                                                     |                                                  |                    |
| ลงทะเบียน                                                                                  |                                                  |                    |
| รักษาสภาพ                                                                                  |                                                  |                    |
| ผลการลงทะเบียน                                                                             |                                                  |                    |
| ตารางเรียน/สอบ                                                                             |                                                  |                    |
| ภาระค่าใช้จ่าย/ทุนการศึกษา<br>พิมพ์ไบแจ้งชำระเงิน<br>พิมพ์ไบเสร็จรับเงิน                   |                                                  |                    |
| ผลการศึกษา                                                                                 |                                                  |                    |
| ศาร้องออนไลน์                                                                              |                                                  |                    |
| ผลการอนุมัติศาร้อง                                                                         |                                                  |                    |
| ระบบการประเมิน                                                                             |                                                  |                    |
| ตรวจสอบจบ                                                                                  |                                                  |                    |
| เขียนศาร้อง                                                                                |                                                  |                    |
| ทะเบียนรายชื่อ                                                                             |                                                  |                    |
| เสนอความคิดเห็น                                                                            |                                                  |                    |
| สติติการเข้าใช้ระบบ                                                                        |                                                  |                    |
|                                                                                            |                                                  |                    |

 เมื่อเข้าสู่หน้าจอระบบรักษาสภาพออนไลน์แล้ว ให้นักศึกษาตรวจสอบค่าธรรมเนียมรักษาสภาพ เมื่อ ค่าธรรมเนียมถูกต้องแล้ว ให้นักศึกษากดปุ่ม "ยืนยันการรักษาสภาพ"

| มหาวิทยาลัยเม<br>ราชมงคลเ<br>เายา456789012-3 มามพรสอน ระบบ | าคโนโลยี<br>NSะเปคร<br>มพังชุศราการ อศ тесниогору рыка макном<br>มพังชุศราการ อศ тесниогору рыка макном |
|------------------------------------------------------------|----------------------------------------------------------------------------------------------------|
| เมนูหลัก                                                   | นายทดสอบ ระบบ                                                                                           |
| กอยกลับ                                                    | ระบบรักษาสภาพการเป็นนักศึกษาออนไลน์<br>ภาคการศึกษาที่ 3/2563<br>ดำธรรมเนียมรักษาสภาพการเป็นนักสึกษา     |
|                                                            | ลำดับ รายการ จำนวนเงิน                                                                                  |
|                                                            | <ol> <li>ค่ารักษาสภาพการเป็นนักศึกษา</li> <li>500.00</li> </ol>                                         |
|                                                            | รวม 500.00                                                                                              |
|                                                            | ย็นยันการรักษาสภาพ                                                                                      |

เมื่อกดปุ่ม "ยืนยันการรักษาสภาพ" แล้ว ระบบจะแจ้งว่า "ดำเนินการสำเร็จ" ให้นักศึกษาคลิกที่เมนู
 "ถอยกลับ" ทางด้านซ้ายมือ

| มหาวิทยาลัย<br>ราชมงคล<br>คงคุศการราช<br>เ123456789012-3 เบลหกลอบ ระบ | เทคโนโลยี<br>INSะนคร<br>NUNIVERSITY OF TECHNOLOGY PHRA NAKHON                                                  |
|-----------------------------------------------------------------------|----------------------------------------------------------------------------------------------------|
| เมนูหลัก                                                              | นายทดสอบ ระบบ                                                                                                  |
| ถอยกลับ                                                               | ระบบรักษาสภาพการเป็นนักศึกษาออนไลน์<br>ภาคการศึกษาที่ 3/2563<br>โปรดทราบ<br>ดำเนินการสำเร็จ กรุณาตรวจสอบรายการ |

5. เมื่อนักศึกษาดำเนินการรักษาสภาพแล้ว หากนักศึกษาสามารถขอแจ้งสำเร็จการศึกษาได้ เมนู "แจ้งสำเร็จ การศึกษา" จึงจะปรากฏขึ้น

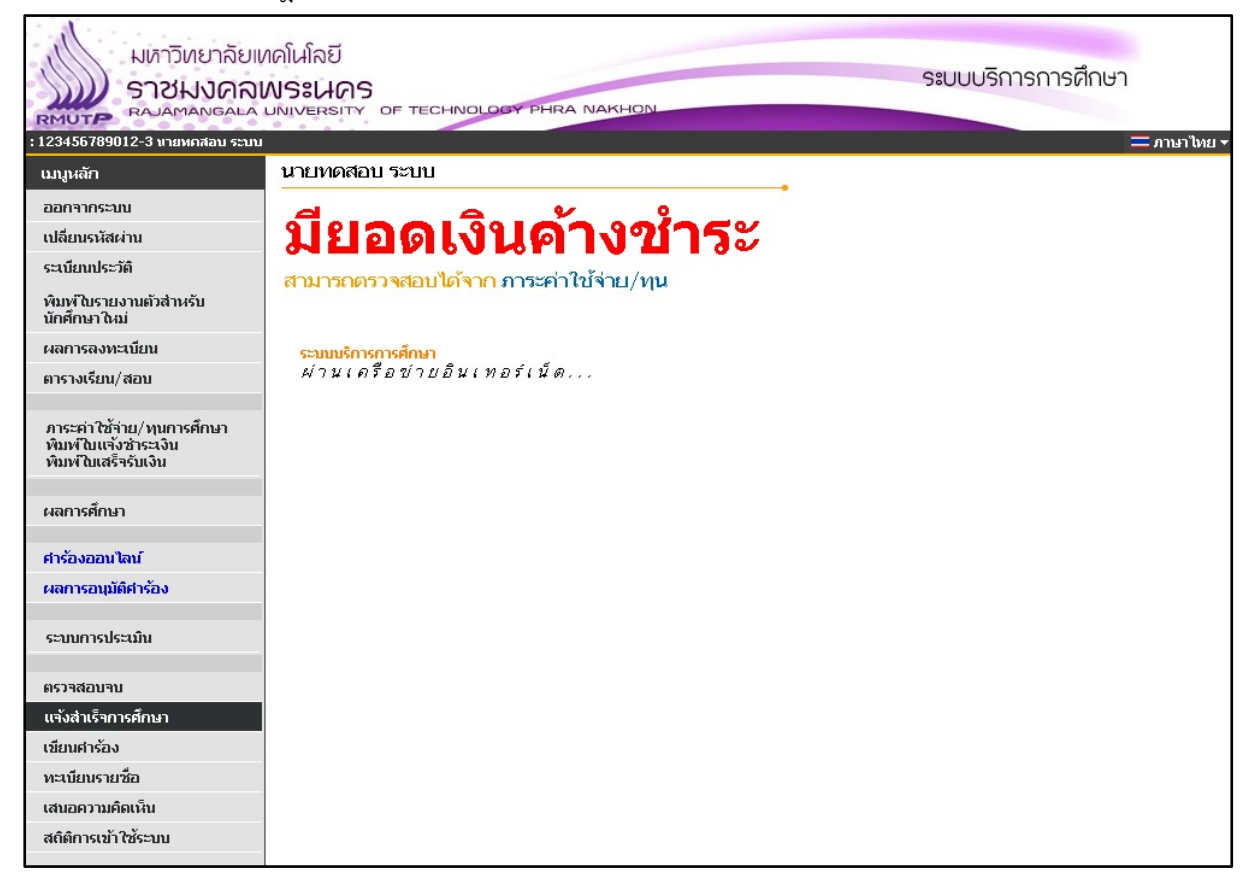

6. นักศึกษาสามารถพิมพ์ใบแจ้งชำระเงินค่าธรรมเนียมรักษาสภาพได้ โดยคลิกที่เมนู "พิมพ์ใบแจ้งชำระเงิน"

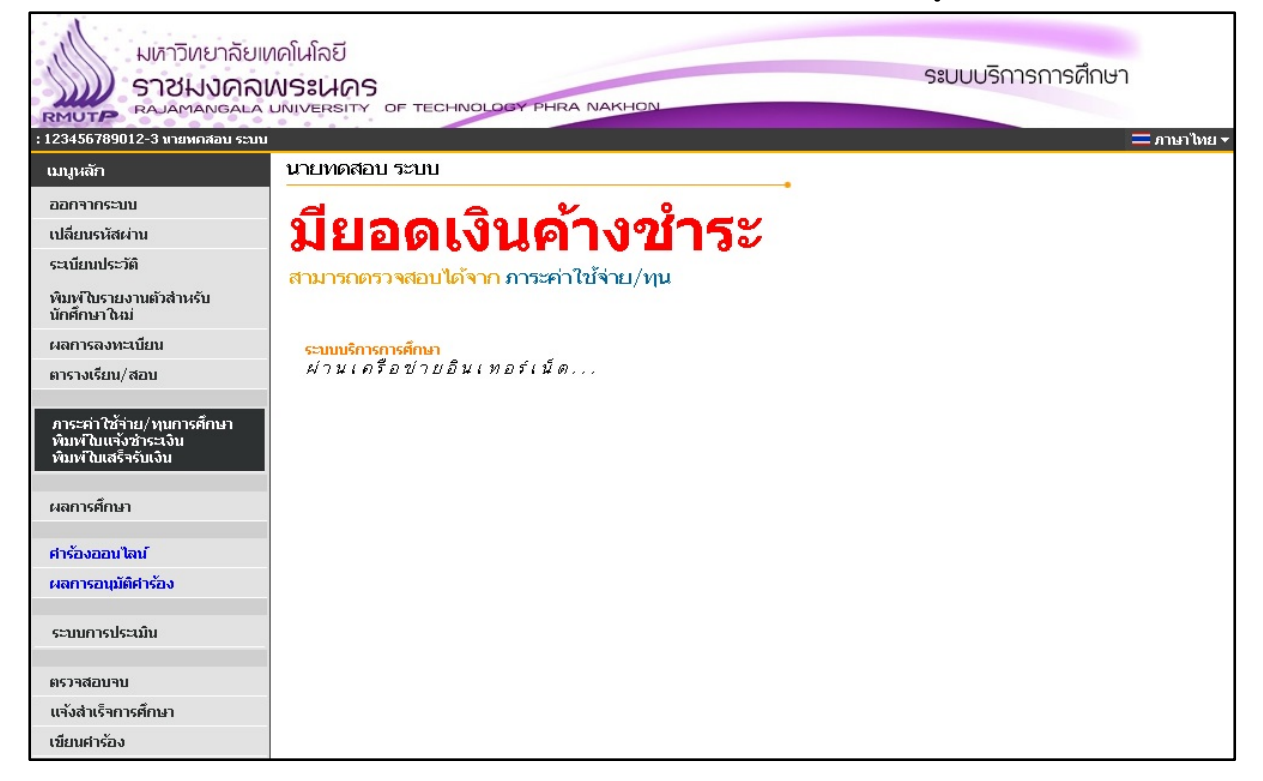

 ในหน้าจอพิมพ์ใบแจ้งชำระเงิน นักศึกษาจะพบกับค่าธรรมเนียมการรักษาสภาพ และด้านล่างของเว็บไซต์ นักศึกษาสามารถพิมพ์ใบแจ้งชำระเงินได้

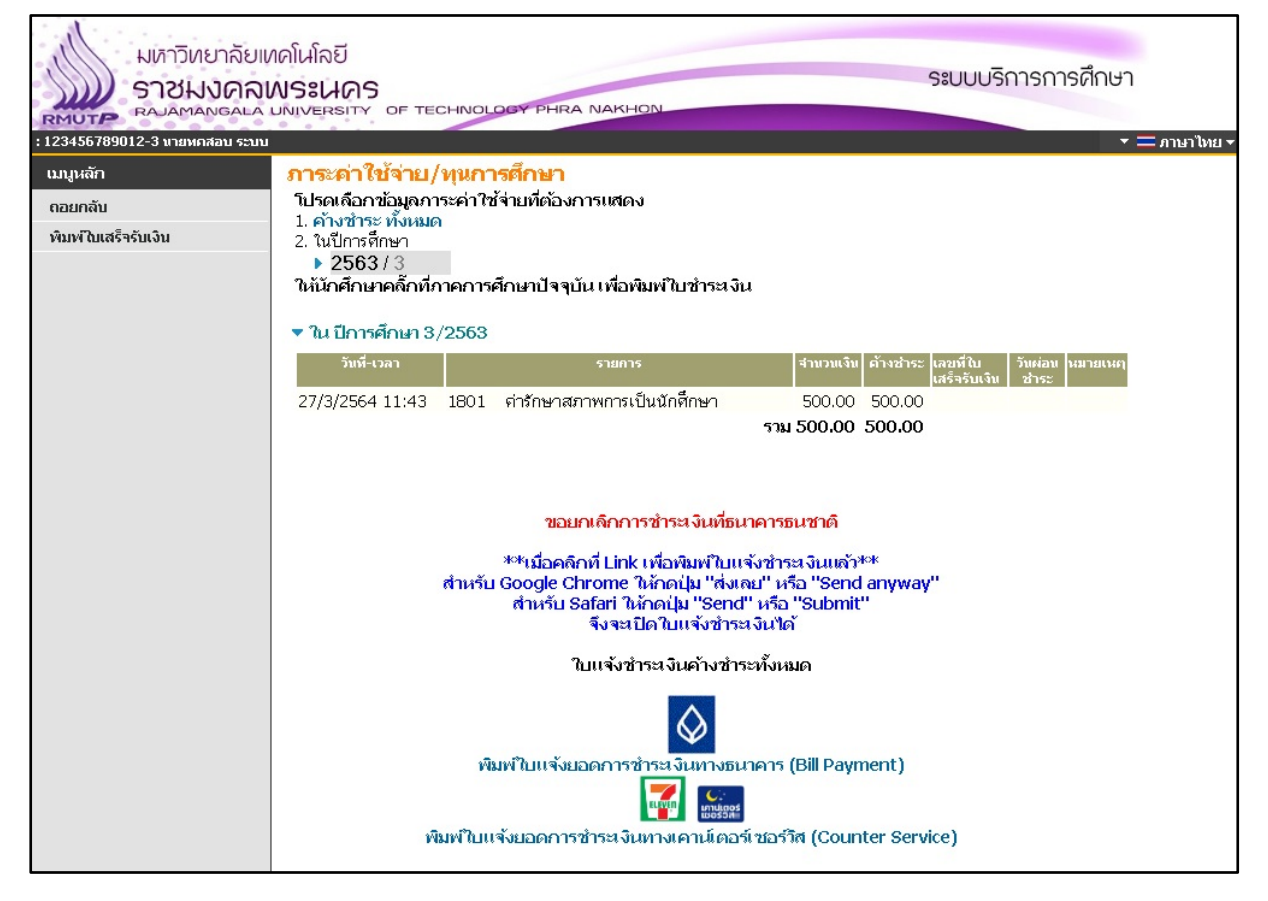